Logging on to Mempad:

Go to <u>www.mempad.co.uk</u>

Enter your username (note this is your Masterpoint number) Enter your password.

If you have forgotten your password you should click on the "Request New Password' link. A separate guide is available on this – email <u>masterpoints@sbu.org.uk</u> to request this guide.

Once logged on, You will see a menu with various options:

- 1. Tabs see page 2 & 3 to view your current points and contact details. Also used for changing your password or email address.
- 2. A Ment with various options see Page 4

| HOME                                  |                                                               |           |                                                                                                    |                                                                                                    |                                                                                                    |                                                                                                    |
|---------------------------------------|---------------------------------------------------------------|-----------|----------------------------------------------------------------------------------------------------|----------------------------------------------------------------------------------------------------|----------------------------------------------------------------------------------------------------|----------------------------------------------------------------------------------------------------|
| HOME<br>MEM<br>Playe<br>Rank<br>SBU I | MP NOTICES<br>BER DATA<br>r Directories<br>ings<br>nformation | MY POINTS | MY CLUBS<br>Scot<br>Ist Februa<br>Welcome to<br>NEWS:<br>The latest<br>sequences)<br>qualificatio<br>CORRESPO<br>Please senu<br>***** by en<br>No further<br>For various<br>SCOREBRI | MY CONTACTS<br>Tish Bric<br>ry 2017:<br>o the "SBU Member<br>Player Ranking Lisi<br>is available under<br>on for ranked even<br>PNDENCE & CHEQU<br>d ALL MP correspo<br>nd class post to 2<br>nail to 'masterpo<br>d data or payments<br>s forms and other li<br>DGE:<br>ge latest version is | CONTACT THE SBU<br>Specific Contract The SBU<br>Contract THE SBU<br>Contract SBU<br>rship and Master Point<br>r (as at 2/12/2016 in the<br>r the "MP Notices" tab of<br>the Setween now and 1st<br>the PAYMENTS:<br>Indence (including pape<br>SBU Dept #16; 196 Ross<br>ints' with the '@' sign of<br>should be sent to Pat 1<br>basic information go to<br>mow 10.16.10, released | HELP<br>(SBU)<br>Admin Database" (MEMF<br>ree different lookup<br>above. This list will detern<br>March 2017.<br>er points and cheques)<br>re St; Edinburgh; EH2 4A7<br>and then 'sbu.org.uk'.<br>Lennon.<br>the tab "MP Notices".<br>on 5/1/2017. |

## There are 7 TABS across the top of the screen

| HOME | MP NOTICES  | MY POINTS | MY CLUBS                      | MY CONTACTS | CONTACT THE SBU | HELP |  |  |  |
|------|-------------|-----------|-------------------------------|-------------|-----------------|------|--|--|--|
| CLU  | 3 SECRETARY |           | Contriale Dividua Ilvina (CD) |             |                 |      |  |  |  |

- "Home" is the default tab which opens when you log on. It shows general messages from the SBU.
- "MP Notices" should be used to access documentation and forms. For example, the claim for required when sending in paper certificates. This also shows the form used when a club is purchasing additional certificates.
- "My Points" shows your promotion history (click on 'My Ranking History') and details of points awarded with dates (click on 'My Points History").

| My | Points |  |
|----|--------|--|
|----|--------|--|

| MEM<br>RNN<br>LOCAL: NATIONAL: TOTAL:<br>Your total points shown here<br>NATIONAL POINTS GAMED IN LAST 36 MONTH PERIOD: 5.86 |            |                 |           |               | My Points  |              |            |         |                 |                    |  |
|----------------------------------------------------------------------------------------------------|------------|-----------------|-----------|---------------|------------|--------------|------------|---------|-----------------|--------------------|--|
| Promotion Date                                                                                                    | Rank       | Name            | Edit link | My R          | anking His | tory My Poin | ts History |         |                 |                    |  |
| 24-Oct-2016                                                                                                    | <u>050</u> | Master          |           | Award<br>Date | Event      |              | Club       |         | Local<br>Points | National<br>Points |  |
| 01-Mar-2015                                                                                                    | <u>040</u> | District Master |           | 16-Feb-       | 01110      | aller        | Peebles (  | n. II.  |                 |                    |  |
| 28-Oct-2013                                                                                                    | 030        | Local Master    |           | 2017          | CLUB       | Club Event   | E/PEB)     | reebles | 0.20            | 0.00               |  |
|                                                                                                    |            |                 |           | 13-Feb-       | CLUB       | Club Event   | Peebles (  | Peebles | 0.20            | 0.00               |  |

- "My Clubs" tab shows a list of the clubs you belong to, including which club is your "Home" club. The "Home" club is the one responsible for paying your SBU subscription. If you think you are a member of a club and it is not shown then you should contact the secretary of the club to resolve the issue.
- "My Contacts" tab will show the following screen

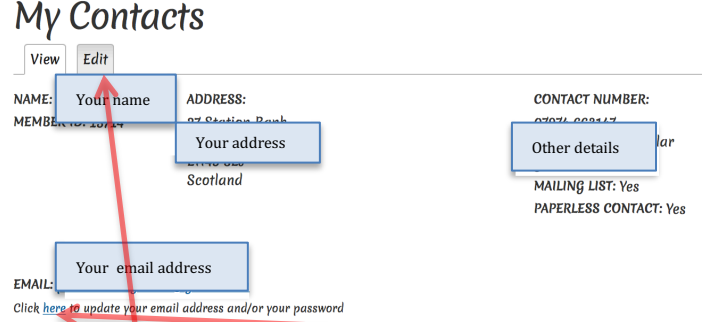

To change your email or login password – click here.

This will show a new screen (see over)

To change details of address (you can also change email address here) etc click Edit (Tab) – again this will show a new screen. You should enter/change your email address, physical address and other details then click Save at the end.

## Password change

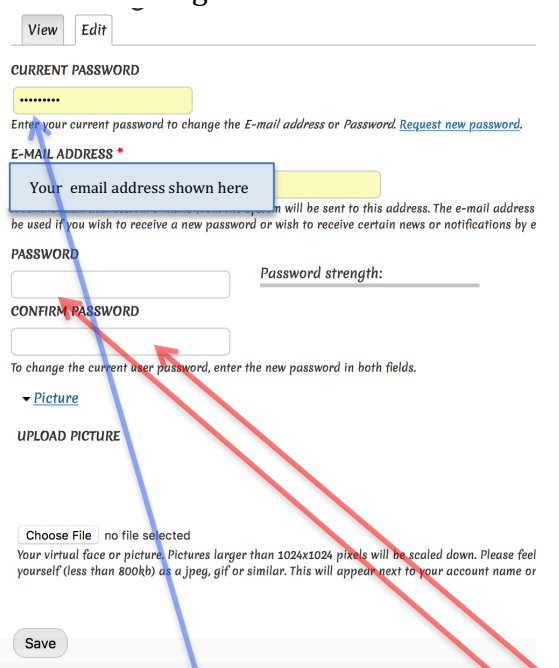

Enter your Current password then the new password (twice) then click save. You may also change the email address if desired before save.

The final two tabs on the Main screen are "Contact the SBU" and "Help".

- "Contact the SBU" allows you to send a message to the SBU
- "Help" contains various guides.

## Ordinary User Menu options

There are 3 main Menu items – each with sub menus. Hover the mouse over the menu item then select the sub menu item as required. These are all fairly self explanatory.

| MEMBER DATA               |   | NO TUP                            | ner aa  |
|---------------------------|---|-----------------------------------|---------|
|                           |   | For var                           | ious fo |
| Player Directories        | ► | Full Alphabetical List            | DUDOT   |
| <u>Rankings</u>           | ► | District Lists                    | RIDGE   |
| SBU Information           | ► | Players by District and           | daala   |
|                           |   | Rank                              | ugen    |
|                           |   | 0011.01                           | וומספמו |
| MEMBER DATA               |   |                                   |         |
| <u>Player Directories</u> | ► |                                   |         |
| <u>Rankings</u>           | • | <u>Top 50 Players</u>             |         |
| SBU Information           | ► | <u>50 Top 12-Month</u>            |         |
|                           |   | Points Gainers                    |         |
|                           |   | 50 Top 36-Month<br>Points Gainers |         |
|                           |   | Player Promotions                 |         |
|                           |   |                                   |         |
| MEMBER DATA               |   |                                   |         |
| Player Directories        | ► |                                   |         |
| Rankings                  | ► |                                   |         |
| SBU Information           | ► | SBU Clubs                         |         |
|                           |   | <u>SBU Events</u>                 |         |
|                           |   | SBU Districts                     |         |
|                           |   | SBU Officials                     |         |
|                           |   | <u>SBU Ranking</u>                |         |
|                           | λ | <u>Hierarchy</u>                  |         |
|                           |   |                                   |         |

The last item (SBU ranking Hierarchy) can be used to see the number of points required at each ranking level.